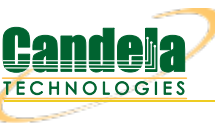

## LANforge InterOp Setup for iOS

Goal: Cable an iPhone to a LANforge machine, then have the LANforge machine recognize the iPhone as a resource.

This cookbook requires LANforge GUI version 5.4.8 and above.

# **Background**

Our LANforge InterOp solution is used to support real clients for testing access points. InterOp gives the ease of handling real clients with complete automation and detailed, customizable test reporting.

We have support for various kinds of real clients:

- Android clients.
- iOS clients.
- Windows Machines.
- Linux Machines.
- MacOS Machines.

# Network Topology:

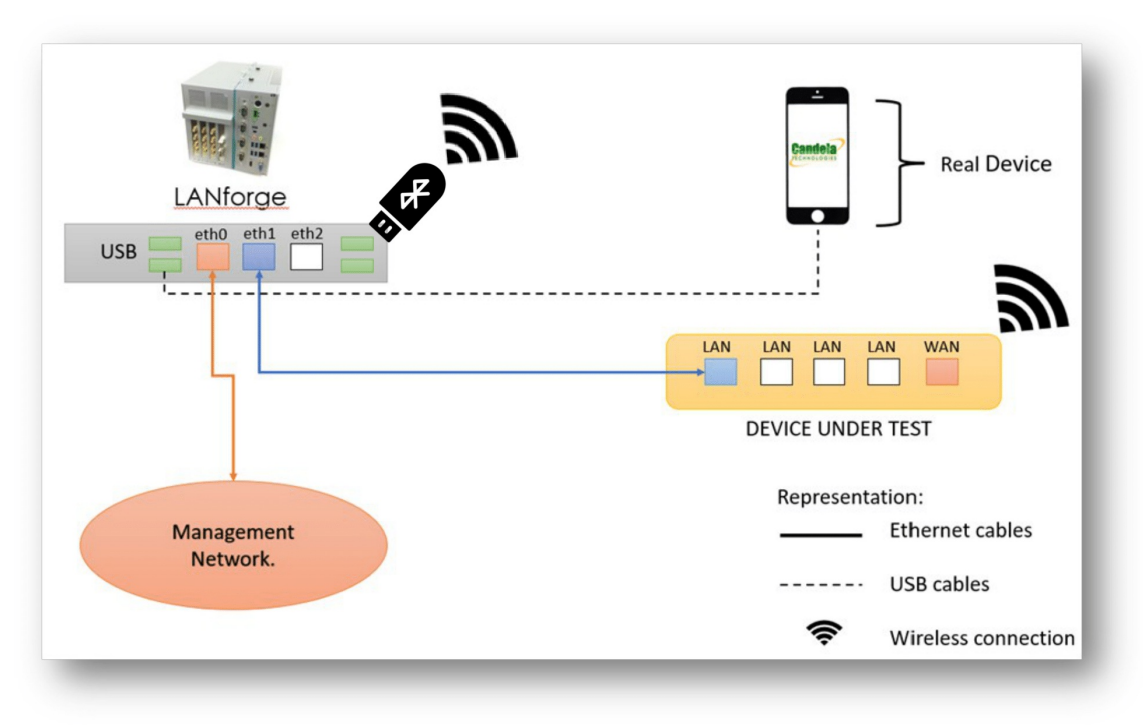

#### Hands-Free iPhone Control:

In order to provide a hands-free solution for iOS testing, LANforge controls each iPhone via a Bluetooth connection. USB Bluetooth adapters plugged into the LANforge act as Bluetooth keyboard devices. An adapter connects with the iPhone and then sends it keystroke packets. These keystrokes are interpreted by the iPhone as actions, and it's possible to perform system functions, navigate the UI, send text, etc.

#### **Supported Devices:**

The LANforge InterOp iOS platform supports the following devices:

- iPhone SE (2nd Gen)
- iPhone SE (3rd Gen)
- iPhone 11 (Base, Pro, Pro Max)
- iPhone 12 (Base, Pro, Pro Max, Mini)
- iPhone 13 (Base, Pro, Pro Max, Mini)
- iPhone 14 (Base, Pro, Pro Max, Plus)
- iPhone 15 (Base, Pro, Pro Max, Plus)
- iPhone 16 (Base, Pro, Pro Max, Plus)

Support for other iOS devices, such as the iPad, is planned for future releases.

#### Before getting started:

#### Hardware Requirements:

- a supported Apple iPhone.
- a USB cable for connecting the iPhone device to a LANforge unit (USB-A to Lightning/USB-C).
- a USB Bluetooth 5.0 adapter (Edimax BT-8500 and TP-Link UB500 are known to work).
- a LANforge system with at least two free USB ports.

#### LANforge Machine Installs/Config

 Open a terminal on your LANforge machine (*CTRL* + *ALT* + *T*) and run: sudo bash /home/lanforge/ios\_install\_tools.bash
 Then restart LANforge so that it notices the new IOS binaries: sudo bash /home/lanforge/serverctl.bash restart

| Applicat      | ions Places   | System 🧃      |             | 2262    | ov.         |            |               |             |       |                       |            |            |            |            |             |             |            |    |   |   |         | Tur         | e Oct 24, 1 | 11:20:55       |
|---------------|---------------|---------------|-------------|---------|-------------|------------|---------------|-------------|-------|-----------------------|------------|------------|------------|------------|-------------|-------------|------------|----|---|---|---------|-------------|-------------|----------------|
| 🔟 🔝 LA        | storge mana   | iger 🔟 i      | anrorgeœcts | 230-2   | _           | _          | _             |             |       |                       |            |            |            |            |             |             |            |    |   |   |         | _           | _           |                |
|               | -             |               |             |         |             |            |               |             |       | 0                     |            |            |            | Inches     |             |             |            |    |   |   |         |             |             |                |
| Ĩ             | 1             |               |             |         |             |            |               |             |       |                       |            |            |            | lantor     | ge@ct523c-  | 2101:~      |            |    |   | U | 00      |             |             |                |
|               |               |               |             |         |             |            |               |             |       | File Edit View Search | Terminal   | Holp       |            |            |             |             | _          |    |   |   |         |             |             |                |
|               |               |               |             |         |             |            |               |             | 1     | [lanforge@ct523c-2101 | ~]> sudo b | ash /home/ | lanforge/L | ANforgeSer | rver-5.4.7/ | ios_install | _tools.bas | sh |   |   | - N     |             |             |                |
|               |               |               |             |         |             |            |               |             |       |                       |            |            |            |            |             |             |            | _  |   |   |         |             |             |                |
|               |               |               |             |         |             |            |               |             |       |                       |            |            |            |            |             |             |            |    |   |   |         |             |             | $\land \times$ |
| Control Roy   | orting Wind   | lower Info 1  | forte       |         |             |            |               |             | _     |                       |            |            |            |            |             |             |            |    |   |   |         |             |             | -              |
| Zourior Pel   | iorang wind   | Www Turo 1    | (coro       |         |             |            |               |             | _     |                       |            |            |            |            |             |             |            |    |   |   |         | _           | r           | _              |
|               |               |               |             |         |             |            |               |             |       |                       |            |            |            |            |             |             |            |    |   |   |         | Refre       | 2sh         | HELP           |
| Status P      | ort Mgr Ext   | tended Port M | lgr Layer-3 | L3 Endp | os Layer 4- | 7 Armagedd | on WanLin     | ks VoIP/RTP | VoIP  |                       |            |            |            |            |             |             |            |    |   |   | V       | Vifi-Messag | es +        |                |
|               |               |               |             |         |             | Dis        | p: 192.168.10 | 00.202:1    | s     |                       |            |            |            |            |             |             |            |    |   |   |         |             |             |                |
|               |               |               |             |         |             | Rpt        | Timer: medi   | um (8s)     | -     |                       |            |            |            |            |             |             |            |    |   |   |         |             |             |                |
|               |               |               |             |         |             |            |               |             | - 1   |                       |            |            |            |            |             |             |            |    |   |   |         |             |             |                |
| Port          | Phantom<br>Ø  | Down<br>I     | IP          | SEC     | Alias       | Parent Dev | RX Bytes      | RX Pkts     | Pps R |                       |            |            |            |            |             |             |            |    |   |   | ×       | Frame       | RX Fifo     | R              |
| 1.01.00       |               |               | 102 169 10  | 0       | ath0        |            | E 124 924     | 46.026.261  | - 1   |                       |            |            |            |            |             |             |            |    |   |   |         | -           |             |                |
| 1.01.00       |               | 1             | 0.000       | 0       | eth1        |            | 0,104,024,    | 40,920,201  | _     |                       |            |            |            |            |             |             |            |    |   |   |         | 0           | 0           |                |
| 1.01.02       |               | 1             | 0.0.0.0     | 0       | eth2        |            | 0             | 0           |       |                       |            |            |            |            |             |             |            |    |   |   |         | 0           | 0           |                |
| 1.01.03       |               |               | 192.168.50  | 0       | eth3        |            | 175,046,527   | 4,296,318,  |       |                       |            |            |            |            |             |             |            |    |   |   |         | 0           | 0           |                |
| 1.01.04       |               | 1             | 0.0.0.0     | 0       | sta00501    | wiphy0     | 0             | 0           |       |                       |            |            |            |            |             |             |            |    |   |   |         | 0           | 0           |                |
| 1.01.05       |               |               | 0.0.0.0     | 0       | wiphy0      | winter O   | 14,705        | 0           | - 1   |                       |            |            |            |            |             |             |            |    |   |   |         | 0           | 0           |                |
| 1.01.06       |               | 1             | 0.0.0.0     | 0       | sta00502    | wphy0      | 0             | 0           | - 1   |                       |            |            |            |            |             |             |            |    |   |   |         | 0           | - 0         |                |
| 1.01.08       |               | 1             | 0.0.0.0     | 0       | sta00503    | wiphy0     | 0             | 0           | - 12  | 0 0                   | 0          | 0          | 0          | 0          | 0           | 0           | 0          | 0  |   | 0 | · · · · | 0           | 0           |                |
| 1.01.09       |               | 1             | 0.0.0.0     | 0       | sta01001    | wiphy1     | 0             | 0           |       | 0 0                   | 0          | 0          | 0          | 0          | 0           | 0           | 0          | 0  | 0 | 0 | 0       | 0           | 0           |                |
| 1.01.10       |               |               | 0.0.0.0     | 0       | wiphy1      |            | 68,288        | 11          |       | 0 0                   | 0          | 0          | 0          | 0          | 0           | 0           | 0          | 0  | 0 | 0 | 1,436   | 0           | 0           |                |
| 1.01.11       |               | 1             | 0.0.0.0     | 0       | sta01002    | wiphy1     | 0             | 0           |       | 0 0                   | 0          | 0          | 0          | 0          | 0           | 0           | 0          | 0  | 0 | 0 | 0       | 0           | 0           |                |
| 1.01.12       |               | 1             | 0.0.0.0     | 0       | sta01003    | wiphy1     | 0             | 0           |       | 0 0                   | 0          | 0          | 0          | 0          | 0           | 0           | 0          | 0  | 0 | 0 | 0       | 0           | - 0         |                |
| 1.01.15       | -             | 1             | 0.0.0.0     | 0       | sta01004    | wiphy2     | 0             | 0           |       | 0 0                   | 0          | 0          | 0          | 0          | 0           | 0           | 0          | 0  | 0 | 0 | 0       | 0           | 0           |                |
| 1.01.15       |               |               | 0.0.0.0     | 0       | wiphy2      | inprijz.   | 16,791,881    | 59,116      |       | 0 0                   | 0          | 0          | 0          | 0          | 0           | 0           | 0          | 0  | 0 | 0 | 0       | 0           | 0           |                |
| 1.01.16       |               | 1             | 0.0.0.0     | 0       | sta01502    | wiphy2     | 0             | 0           |       | 0 0                   | 0          | 0          | 0          | 0          | 0           | 0           | 0          | 0  | 0 | 0 | 0       | 0           | 0           |                |
| 1.01.17       |               | 1             | 0.0.0.0     | 0       | sta01503    | wiphy2     | 0             | 0           |       | 0 0                   | 0          | 0          | 0          | 0          | 0           | 0           | 0          | 0  | 0 | 0 | 0       | 0           | 0           |                |
| 1.01.18       |               | 1             | 0.0.0.0     | 0       | sta01504    | wiphy2     | 0             | 0           |       | 0 0                   | 0          | 0          | 0          | 0          | 0           | 0           | 0          | 0  | 0 | 0 | 0       | 0           | 0           | <u> </u>       |
| 1.01.19       | -             | *             | 0.0.0.0     | 0       | wiphy3      | wpnys      | 15 621 333    | 54.847      |       | 0 0                   | 0          | 0          | 0          | 0          | 0           | 0           | 0          | 0  | 0 | 0 | 0       | 0           | 0           |                |
| 1.01.21       |               | 1             | 0.0.0.0     | 0       | sta02002    | wiphy3     | 0             | 0           |       | 0 0                   | 0          | 0          | 0          | 0          | 0           | 0           | 0          | 0  | 0 | 0 | 0       | 0           | 0           |                |
| 101.22        | 1             | 1             | 0000        | 0       | 08002002    | Cudation   |               | 0           |       | 0 0                   | 0          | 0          | 0          | 0          | 0           | 0           | 0          | 0  | 0 | 0 | 0       | 0           |             |                |
|               |               |               |             |         | -           | -          |               |             |       |                       |            |            |            |            |             |             |            |    |   |   |         |             |             |                |
| Logged in to: | localhost:400 | 2 as: Admin   |             |         |             |            |               |             |       |                       |            |            |            |            |             |             |            |    |   |   |         | 24          | stations:   | 01 241 0Ø      |
|               |               |               |             |         |             |            |               |             |       |                       |            |            |            |            |             |             |            |    |   |   |         |             |             |                |
|               |               |               |             |         |             |            |               |             |       |                       |            |            |            |            |             |             |            |    |   |   |         |             |             |                |
|               |               |               |             |         |             |            |               |             |       |                       |            |            |            |            |             |             |            |    |   |   |         |             |             |                |
|               |               |               |             |         |             |            |               |             |       |                       |            |            |            |            |             |             |            |    |   |   |         |             |             |                |
|               |               |               |             |         |             |            |               |             |       |                       |            |            |            |            |             |             |            |    |   |   |         |             |             |                |
|               |               |               |             |         |             |            |               |             |       |                       |            |            |            |            |             |             |            |    |   |   |         |             |             |                |
|               |               |               |             |         |             |            |               |             |       |                       |            |            |            |            |             |             |            |    |   |   |         |             |             |                |
|               |               |               |             |         |             |            |               |             |       |                       |            |            |            |            |             |             |            |    |   |   |         |             |             |                |
|               |               |               |             |         |             |            |               |             |       |                       |            |            |            |            |             |             |            |    |   |   |         |             |             |                |
|               |               |               |             |         |             |            |               |             |       |                       |            |            |            |            |             |             |            |    |   |   |         |             |             |                |

### iOS Device Initial Setup

- 2. If using a new iPhone, ensure that the initial Apple setup is complete and that the device is logged into an Apple account. Ensure also that the lock screen passcode is disabled.
- To download LANforge Interop (beta) onto the phone, visit this cookbook page in the iPhone's browser and open the following link: iOS Interop App Install.
   If this method is not working, you may require an invite to be sent to you. In this case, please contact Candela support.

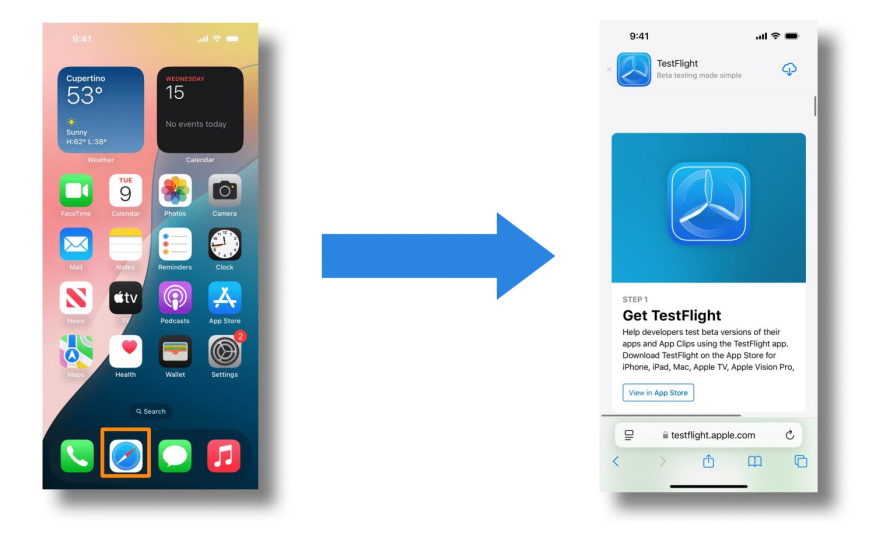

4. Download TestFlight, Open TestFlight, and install the LANforge Interop App. Be sure to disable Automatic Updates.

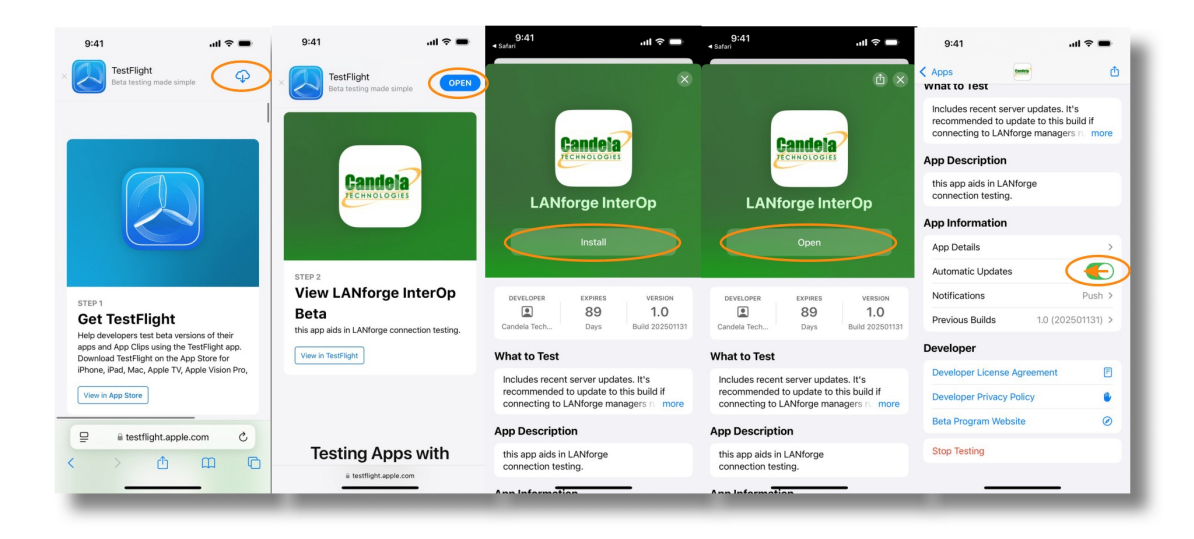

5. Open the LANforge App and accept TestFlight prompts.

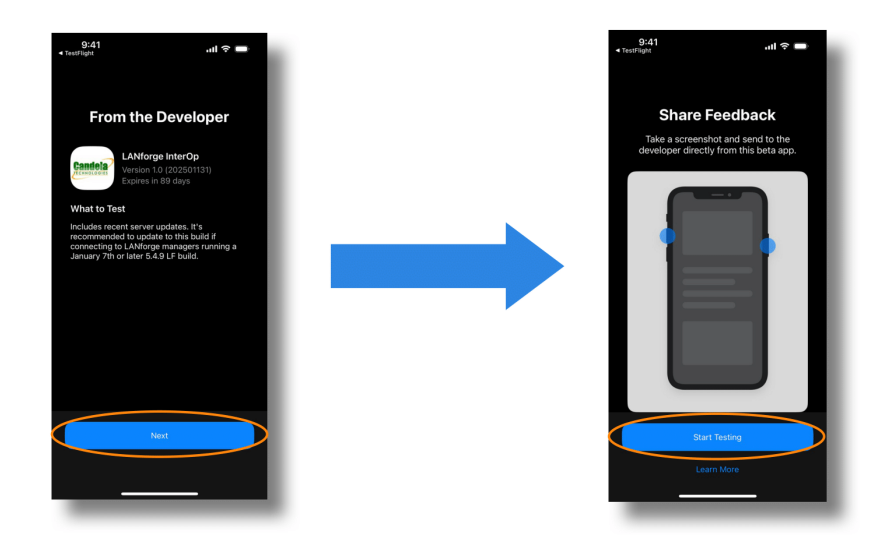

- 6. Open the Settings App on the iPhone.
  - 1. Disable Keyboard Autocapitalization, Autocorrection, and Check Spelling

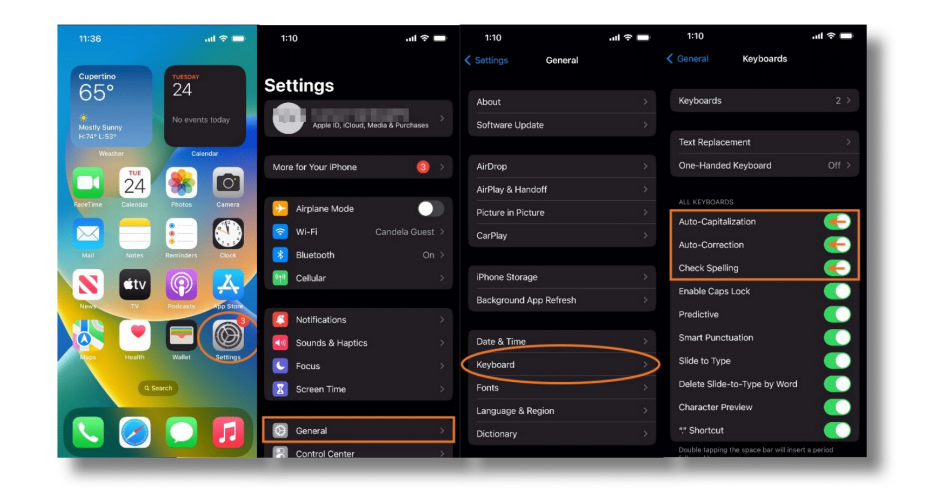

2. Set Display Auto-Lock to Never

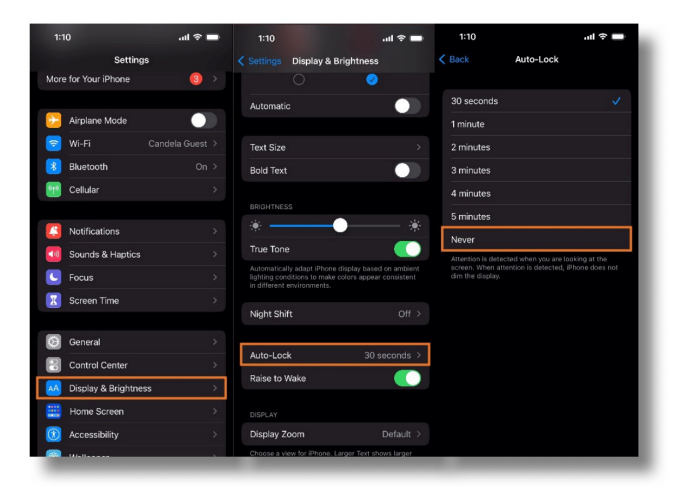

## Connecting the iPhone to LANforge

- 7. Connect the iPhone via its USB port (Lightning or USB-C) to one of the USB-A slots on the LANforge. (as per the testbed topology)
- 8. On the iPhone screen, when prompted about trusting the computer, select 'Trust'.

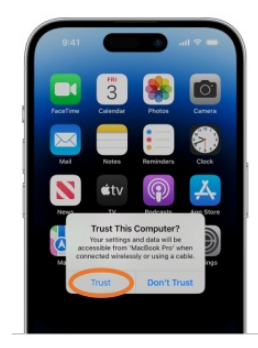

9. Open the LANforge GUI window. The Interop tab should appear now. Click on the tab to see your phone detected as an InterOp device.

|           | eporting Windgw           | s Info Tests     |         |                  |               |             |            |                  |               |               |            |             |          |                       |    |
|-----------|---------------------------|------------------|---------|------------------|---------------|-------------|------------|------------------|---------------|---------------|------------|-------------|----------|-----------------------|----|
|           |                           |                  |         |                  |               |             |            |                  | ,             |               |            |             |          |                       |    |
|           |                           |                  |         |                  |               |             |            |                  | Chamber View  |               | Stop All   | Restart Mar | hager    | Refresh HELP          |    |
| VoIP/RTP  | Endps Attenuate           | ors RF-Generator | File-IO | Connection Group | Resource Mgr  | Interop DU  | Profiles   | Traffic-Profiles | Alerts Warnin | ings Wifi-Mes | ssages +   |             |          |                       |    |
| Stat      | us                        | Port Mgr         | E       | xtended Port Mgr | ŕ             | Layer-3     | L3 En      | ips              | Layer 4-7     |               | Armageddon |             | WanLinks | VoIP/RTP              | 1  |
|           |                           |                  |         |                  | Start + Stop  | Uninstall   | Discover   | Modify           | Batch Modify  | Delete        |            |             |          |                       |    |
| 96        |                           |                  |         |                  |               |             | Android D  | evices           | - /           |               |            |             |          |                       | -  |
|           | Nar                       | me               | pha     | ntom timed_out   | unauth device | type adb_us | ername sdk | release sdk      | ersion produ  | uct           | model      | device      | app_id   | resource_id           |    |
| 1.1.00008 | 030-001A04C122A           | 2802E            |         |                  | iOS           | maker - M   | 16.1       | 1 0              | iPhone        | iPhone        | e12,3 i    | Phone12,3   | 0        |                       |    |
|           |                           |                  |         |                  |               |             |            |                  |               |               |            |             |          |                       |    |
|           |                           |                  |         |                  |               |             |            |                  |               |               |            |             |          |                       |    |
|           |                           |                  |         |                  |               |             |            |                  |               |               |            |             |          |                       |    |
|           | - Incollege to the second | is: Admin        |         |                  |               |             |            |                  |               |               |            |             |          | 24 stations: 01 241 0 | 00 |

# **Connecting Bluetooth USB Adapter**

- 10. Open a terminal on the LANforge machine (CTRL + ALT + T). And run: dmesg -w
- 11. Plug your USB Bluetooth dongle into one of the USB ports on the LANforge.
- 12. The terminal window should show dmesg output acknowledging the new USB device.

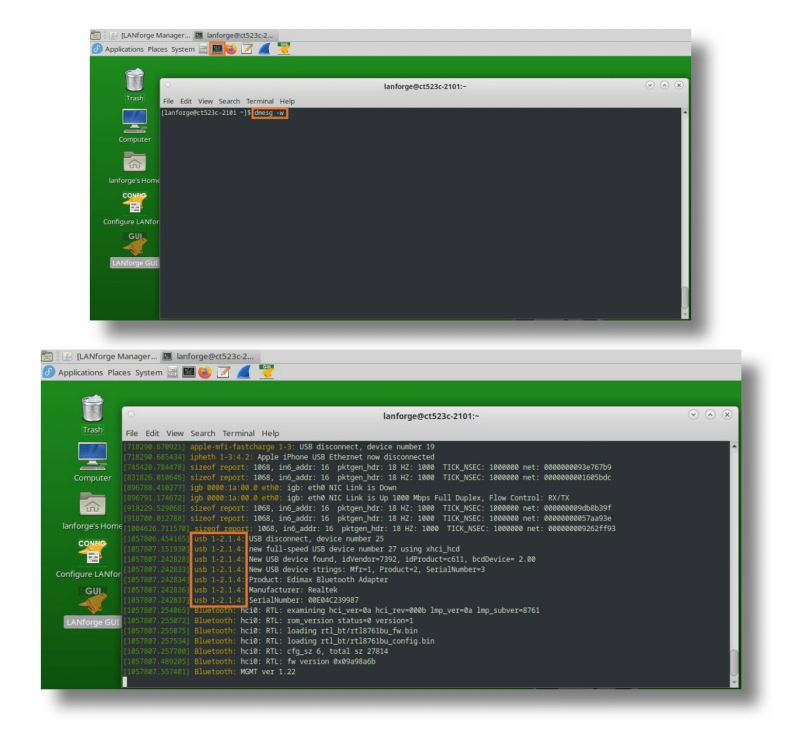

13. The string 'usb 1-2.1.4' indicates that '2-1-4' is the USB-path of the adapter. Write this down.

## Setting up iOS Device Keyboard Control

14. On your LANforge machine, select the iPhone in the *Interop* tab and click the button labeled *Batch-Modify*.

| Innforge@ct523c-2 () LANforge Manager () Batch Modif                    | fy Intero                   |                          |                          |               |                  |                   |          |         |      |
|-------------------------------------------------------------------------|-----------------------------|--------------------------|--------------------------|---------------|------------------|-------------------|----------|---------|------|
|                                                                         | LANfo                       | rge Manager Version(     | 5.4.7)                   |               |                  |                   |          | $\odot$ |      |
| rol Beporting Windows Info Tests                                        |                             |                          |                          |               |                  |                   |          |         |      |
|                                                                         |                             |                          | Chamber View             |               | Stop All         | Restart Manage    | er       | Refresh | HELP |
| PIRTR Environ ( Attenuatore ) RE-Generator ( Eile IO ) Test Mor ( Conne | uction Group Resource Mor   |                          | affic-Profiles Alerts    | Warninge      | Wifi-Massagas    |                   |          |         |      |
| Status Port Mor Extended Port Mor                                       | Laver-3                     | L3 Endos                 | Laver 4-7                | Warnings      | Armageddon       | w                 | anLinks  | VoIP/RT | (P   |
|                                                                         |                             |                          |                          |               | ,                |                   |          |         |      |
|                                                                         | Start + Stop - Uninstall    | Discover Mo <u>d</u> ify | <u>B</u> atch Modify     | Delete        |                  |                   |          |         |      |
|                                                                         |                             | Interop Devices          |                          |               |                  |                   |          |         |      |
| Name phantom timed_out unauth device_type                               | adb_username sdk_release sd | k_version product        | model                    | device        | арр              | _id res           | ource_id |         |      |
| 10008030-001A04C122A2 IOS                                               | 17.2.1 0                    | iPhone                   | iPhone12,3<br>iPhone13.1 | iPhone12,3    | 582485215        |                   | _        |         |      |
| 0008110-0012086A1AD1 iOS                                                | 17.1.1 0                    | iPhone                   | iPhone14.7               | iPhone14.7    | 449038692        | 1.19              |          |         |      |
|                                                                         |                             |                          | Basic Settings Advar     | nced Settings |                  |                   |          |         |      |
|                                                                         |                             |                          |                          |               |                  |                   |          |         |      |
|                                                                         |                             | 0                        |                          | Batch M       | odify Interop De | vices             | $\odot$  | ×       |      |
|                                                                         |                             |                          | Basic Settings Advar     | nced Settings |                  |                   |          |         |      |
|                                                                         |                             |                          | Main Config              | guration      |                  |                   |          |         |      |
|                                                                         |                             |                          | LANforge Ma              | anager IP: NA |                  | -                 |          |         |      |
|                                                                         |                             |                          | Resource ID:             | NA            |                  | -                 |          |         |      |
|                                                                         |                             |                          | WIFI Config              | uration       |                  |                   |          |         |      |
|                                                                         |                             |                          | SSID:                    | NA            |                  | <u>Enable Wil</u> | Fi       | _       |      |
|                                                                         |                             |                          | Password:                | NA            |                  | Disable Wi        | Fi       |         |      |
|                                                                         |                             |                          | Encryption:              | NA            |                  | Clear Wife        |          |         |      |
| d in to: localhost:4002 as: Admin                                       |                             |                          | EAP Method               | NA            |                  | *                 |          |         |      |
|                                                                         |                             |                          | EAP Identity:            |               |                  |                   |          |         |      |
|                                                                         |                             |                          | Logging Co               | nfiguration   |                  |                   |          |         |      |
|                                                                         |                             |                          | Log Duration             | n: 5-mi       | n (5 min)        | Show Log          | s        |         |      |
|                                                                         |                             |                          | Reboot Launch            | GUI           | Start Stop       | Apply             | Cancel   |         |      |
|                                                                         |                             |                          |                          |               |                  |                   |          |         |      |
|                                                                         |                             |                          |                          |               |                  |                   |          |         |      |
|                                                                         |                             |                          |                          |               |                  |                   |          |         |      |

15. In the *Batch-Modify* window, enter the Bluetooth Controller's USB path (found from *dmesg* earlier). And click *Apply* to start the Bluetooth control process.

| 🕑 Applications Places System 🗃 🛄 🍪 📝 🚄 饕                                               |                                                                                                    |
|----------------------------------------------------------------------------------------|----------------------------------------------------------------------------------------------------|
| 📷 💷 [lanforge@ct523c-2 🚯 LANforge Manager 🚯 Batch Modify Intero                        |                                                                                                    |
| 0                                                                                      | LANforce Manager Version(5.4.7)                                                                           |
| Control Reporting Windows Info Tests                                                   |                                                                                                    |
| and general set and                                                                    | Chamberlieum Chan All Deutsch Manager Defeat                                                              |
|                                                                                        | Chamber gew good An Restart Wanager Regresh                                                               |
| VoIP/RTP Endps Attenuators RF-Generator File-IO Test Mgr Connection Group Resource Mgr | Interop DUT Profiles Traffic-Profiles Alerts Warnings Wift-Messages +                                     |
| Status Port Mgr Extended Port Mgr Layer-3                                              | L3 Enops Layer 4-7 Armageodon WanLinks VolP/RTP                                                           |
| Start + Stop - Unir                                                                    | nstall Discover Modify Batch Modify Delete                                                                |
|                                                                                        | Interop Devices                                                                                           |
| Name phantom timed_out unauth device_type adb_username sdk_relea                       | ise sdk_version product model device app_id resource_id                                                   |
| 1.1.00008030-001A04C122A2 iOS 17.2.1                                                   | 0 iPhone iPhone12,3 iPhone12,3 582485215                                                                  |
| 1.1.0008101-001169D20C68 iOS 16.6.1                                                    | 0 iPhone iPhone13,1 iPhone13,1 209316045                                                                  |
|                                                                                        | 0 IPTIONE IPTIONE14,7 IPTIONE14,7 I449038692 1.19                                                         |
|                                                                                        | Basic Settings         Advanced Settings           Remote Display Options (Android Only)         Display: |
|                                                                                        | Screen Size: 0.4                                                                                          |
|                                                                                        | Max Width: Default (0)                                                                                    |
|                                                                                        | ✓ Use scrcpy     ✓ Disable audio forwarding                                                               |
|                                                                                        | Use alternate video encoder                                                                               |
|                                                                                        | Android App Install                                                                                       |
| Logged in to: localhost:4002 as: Admin                                                 | APK Filename: interop-5.4.7.apk Install                                                                   |
|                                                                                        | Install with -g                                                                                           |
|                                                                                        | IOS-Specific Configuration<br>BT Controller USB Path: 22-01-04    Set BT Keybinds                         |
|                                                                                        | Beboot Launch GUI Start Stog Apply Cancel                                                                 |
|                                                                                        |                                                                                                    |
|                                                                                        |                                                                                                    |

16. On the iPhone, open the Bluetooth settings page and enable Bluetooth.

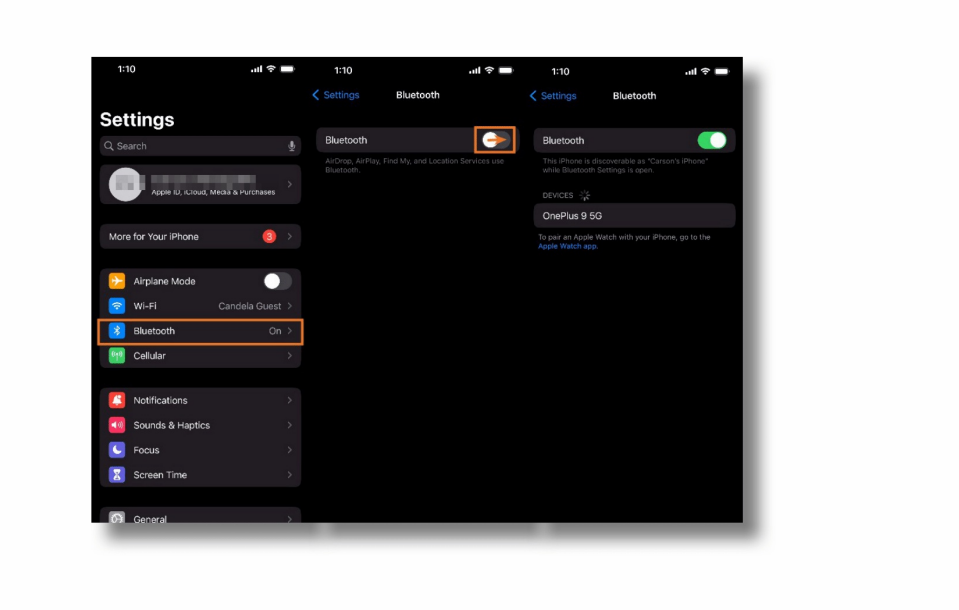

17. Keep watch on the iPhone's Bluetooth settings page and a connection prompt should appear. Select 'Pair' to pair the phone with your Bluetooth adapter.

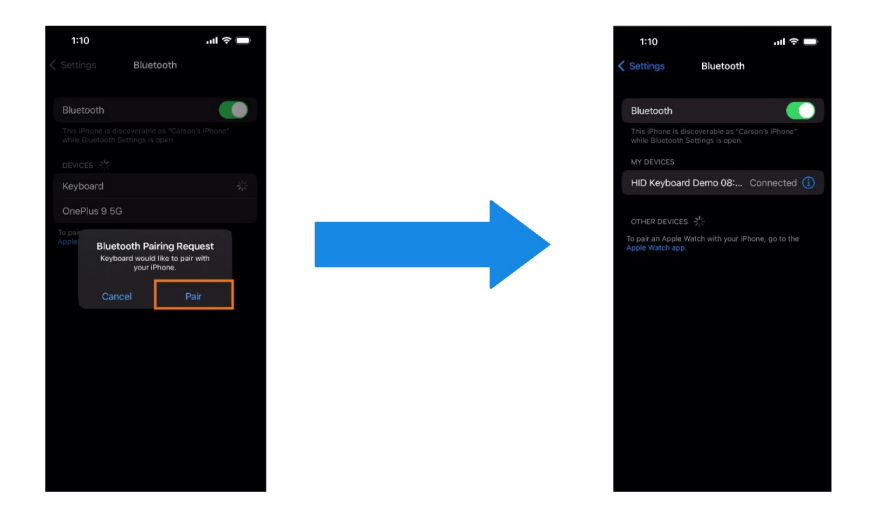

18. On the iPhone, open the Keyboard Accessibility settings and enable 'Full Keyboard Access'.

| 1:10                   | .ul 🕆 🗖 | 1:10                   | ul 🗢 🖿 | 1:10                                                                                                    | .ıl 🗢 🖿                        | 1:10                                                                                                    | .ul 🗢 🖿 |  |  |  |
|------------------------|---------|------------------------|--------|----------------------------------------------------------------------------------------------------|--------------------------------|----------------------------------------------------------------------------------------------------|---------|--|--|--|
| Settings               |         | Settings Accessibility |        | Accessibility Keyboards                                                                                                    |                                | Keyboard A                                                                                                    | ccess   |  |  |  |
| Sounds & Haptics       |         |                        |        |                                                                                                    |                                |                                                                                                    |         |  |  |  |
| Generation Focus       |         | VoiceOver              |        | Full Keyboard Access                                                                                                    | Off >                          | Full Keyboard Access                                                                                                    |         |  |  |  |
| Screen Time            |         | Zoom                   |        | Use an external keyboard to control                                                                                                    | your iPhane.                   | Use an external keyboard to cont<br>• To show Help: Tab H<br>• To move forward: Tab                                            |         |  |  |  |
| <b>N</b>               |         | AA Display & Text Size |        | Key Repeat                                                                                                    |                                | <ul> <li>To move backward:          O Tab         <ul> <li>To activate: Space</li> <li>To no Home: En H</li> </ul> </li> </ul> |         |  |  |  |
| General                |         | Motion                 |        | Sticky Keys                                                                                                    |                                | To use the App Switcher: Fn ↑     To use the Control Center: Fn C     To use the Control Center: Fn C                          |         |  |  |  |
| Display & Brightness   |         | Spoken Content         |        | Slow Keys                                                                                                    |                                |                                                                                                    |         |  |  |  |
| Home Screen            |         | 👳 Audio Descriptions   |        | Customize the typing experience whether experience whether the typing experience whether the typing experience whether the typing experience whether the typing experience whether the typing experience whether the typing experience whether the typing experience whether typing experience whether typing experience whethexperience whether typing experience w | en using an                    | Commands                                                                                                    |         |  |  |  |
| Accessibility          | >       | PHYSICAL AND MOTOR     |        |                                                                                                    |                                |                                                                                                    |         |  |  |  |
| Wallpaper              | >       | S Touch                |        | Show Lowercase Keys                                                                                                    |                                | Auto-Hide                                                                                                    |         |  |  |  |
| 🧕 Siri & Search        |         | Face ID & Attention    |        | This affects keyboards that use the switch between uppercase and lowe                                                                                                    | Shift key to<br>rcase letters. | Increase Size                                                                                                    |         |  |  |  |
| Face ID & Passcode     |         | Switch Control         |        |                                                                                                    |                                | High Contrast                                                                                                    |         |  |  |  |
| Emergency SOS          |         | 🥺 Voice Control        |        |                                                                                                    |                                | Color                                                                                                    |         |  |  |  |
| Exposure Notifications |         | Side Button            |        |                                                                                                    |                                |                                                                                                    |         |  |  |  |
| Battery                |         | Control Nearby Device  | es >   |                                                                                                    |                                |                                                                                                    |         |  |  |  |
| Privacy & Security     |         | Apple TV Remote        | >      |                                                                                                    |                                |                                                                                                    |         |  |  |  |
|                        |         | Keyboards              | >      |                                                                                                    |                                |                                                                                                    |         |  |  |  |

19. The phone MUST be in the 'Full Keyboard Access' screen before running this step, see above. Back in the LANForge *Batch-Modify* window, tap the *Set BT Keybinds* button. Allow 5-10 minutes for this command to run and do not interfere with the process by touching the screen or power-cycling the phone. Once this command is finished, the phone will return to the home screen and appear idle again.

| ol <u>R</u> eporting Wind <u>o</u> ws |            |              |        |              |              |               |           |         |               |             |                     |                 |                   |            |                 |         |        |      |
|---------------------------------------|------------|--------------|--------|--------------|--------------|---------------|-----------|---------|---------------|-------------|---------------------|-----------------|-------------------|------------|-----------------|---------|--------|------|
| ol <u>Reporting</u> Windows           |            |              |        |              |              |               | L         | ANfor   | ge Manag      | er Version( | 5.4.7)              |                 |                   |            |                 |         | C      |      |
|                                       | Info Tests |              |        |              |              |               |           |         |               |             |                     |                 |                   |            |                 |         |        |      |
|                                       |            |              |        |              |              |               |           |         |               |             | Chamber Vie         | N               | Stop All          | Rest       | art Manager     | Re      | fresh  | HELP |
| /RTP Endps Attenuator                 | RF-Gener   | rator File-I | 0 Test | Mgr Conne    | ection Group | Resource      | e Mgr     | Interop | p DUT         | Profiles Tr | affic-Profiles Ale  | ts Warnings     | Wifi-Messages     | +          |                 |         |        |      |
| Status P                              | ort Mgr    | 7.           | Exten  | ded Port Mgr |              | L             | ayer-3    | r       | L3 E          | ndps        | Layer 4-7           |                 | Armageddon        |            | WanLinks        |         | VoIP/R | TP   |
|                                       |            |              |        |              | Charles      | Chan          | Union     |         | Discourse     | Made        | Datab Marife        | Datas           |                   |            |                 |         |        |      |
|                                       |            |              |        |              | Start+       | <u>3</u> toh. | Unins     | itali   | Discover      | Moginy      | <u>Batch Modify</u> | Delete          |                   |            |                 |         |        |      |
|                                       |            |              |        |              |              |               |           |         | Interop       | Devices     | 1                   |                 |                   |            | 1               |         |        |      |
| Name                                  | phantom    | timed_out    | unauth | device_type  | adb_userr    | name s        | dk_releas | e sdk   | version       | product     | model               | de              | ice i             | app_id     | resource_id     |         |        |      |
| 0008030-001A04C122A2.                 |            |              | 1      | DS C         |              | 1/            | .2.1      | 0       | iPho          | one         | iPhone12,3          | iPhone12,3      | 582485            | 215        |                 | -       |        |      |
| 0008101-001169020068.                 |            |              | 1      | 25           |              | 16            | 1.1       | 0       | iPho<br>(Dive | me          | iPhone13,1          | iPhone14        | 209316            | 945<br>102 | 1.10            |         |        |      |
|                                       |            |              |        |              |              |               |           |         |               | 0           |                     | Batcl           | Modify Interop    | Devices    |                 | $\odot$ | *      |      |
|                                       |            |              |        |              |              |               |           |         |               |             |                     |                 |                   |            |                 | _       |        |      |
|                                       |            |              |        |              |              |               |           |         |               |             |                     |                 |                   |            |                 |         |        |      |
|                                       |            |              |        |              |              |               |           |         |               | 6           | Basic Settings      | Ivanced Setting | s                 |            |                 |         |        |      |
|                                       |            |              |        |              |              |               |           |         |               |             | Remote Display      | Ontions (And    | old Only)         |            |                 |         | - 1    |      |
|                                       |            |              |        |              |              |               |           |         |               |             | Display             | -,              | 192 168 67 5:1    |            |                 |         |        |      |
|                                       |            |              |        |              |              |               |           |         |               |             | Coroop Cines        |                 | 0.4               | -          |                 |         | - 1    |      |
|                                       |            |              |        |              |              |               |           |         |               |             | screen size:        |                 | 0.4               |            |                 |         |        |      |
|                                       |            |              |        |              |              |               |           |         |               |             | Max Width:          |                 | Default (0)       | -          |                 |         | - 1    |      |
|                                       |            |              |        |              |              |               |           |         |               |             | Use scrcpy          |                 | Disable audio     | forwarding | 9               |         | - 1    |      |
|                                       |            |              |        |              |              |               |           |         |               |             | Use alternate       | video encoder   |                   |            |                 |         |        |      |
|                                       |            |              |        |              |              |               |           |         |               |             | Android App Ins     | tall            |                   |            |                 |         |        |      |
|                                       |            |              |        |              |              |               |           |         |               |             | APK Filename:       |                 | interop-5.4.7.apk |            | Install         |         | - 6    | _    |
| a in to: Tocalhost:4002 as:           | Admin      | _            | _      | _            | _            | _             | _         |         |               |             | 🖌 Install with -g   |                 |                   |            | Uninstall       |         |        |      |
|                                       |            |              |        |              |              |               |           |         |               |             | IOS-Specific Cor    | flauration      |                   |            |                 |         |        |      |
|                                       |            |              |        |              |              |               |           |         |               |             | ios-specific cor    | ingulation      |                   | -          |                 |         |        |      |
|                                       |            |              |        |              |              |               |           |         |               |             | BT Controller US    | s Path:         | NA                | -          | Set BT Keybinds |         |        |      |
|                                       |            |              |        |              |              |               |           |         |               |             | <u>Reboot</u> Lau   | ich <u>G</u> UI | Start             | itog       | Apply C         | ancel   |        |      |
|                                       |            |              |        |              |              |               |           |         |               |             |                     |                 |                   |            |                 |         |        |      |
|                                       |            |              |        |              |              |               |           |         |               |             |                     |                 |                   |            |                 |         |        |      |

## Starting the LANforge App

20. Set the values needed to connect the iPhone to LANforge: LANforge Manager IP and Resource ID (must be a Resource ID that's not in use). And if you wish to automatically connect the phone to a WiFi network, then enter the SSID and password. Click *Apply* when done populating fields. The app will restart and attempt to connect using the configured values.

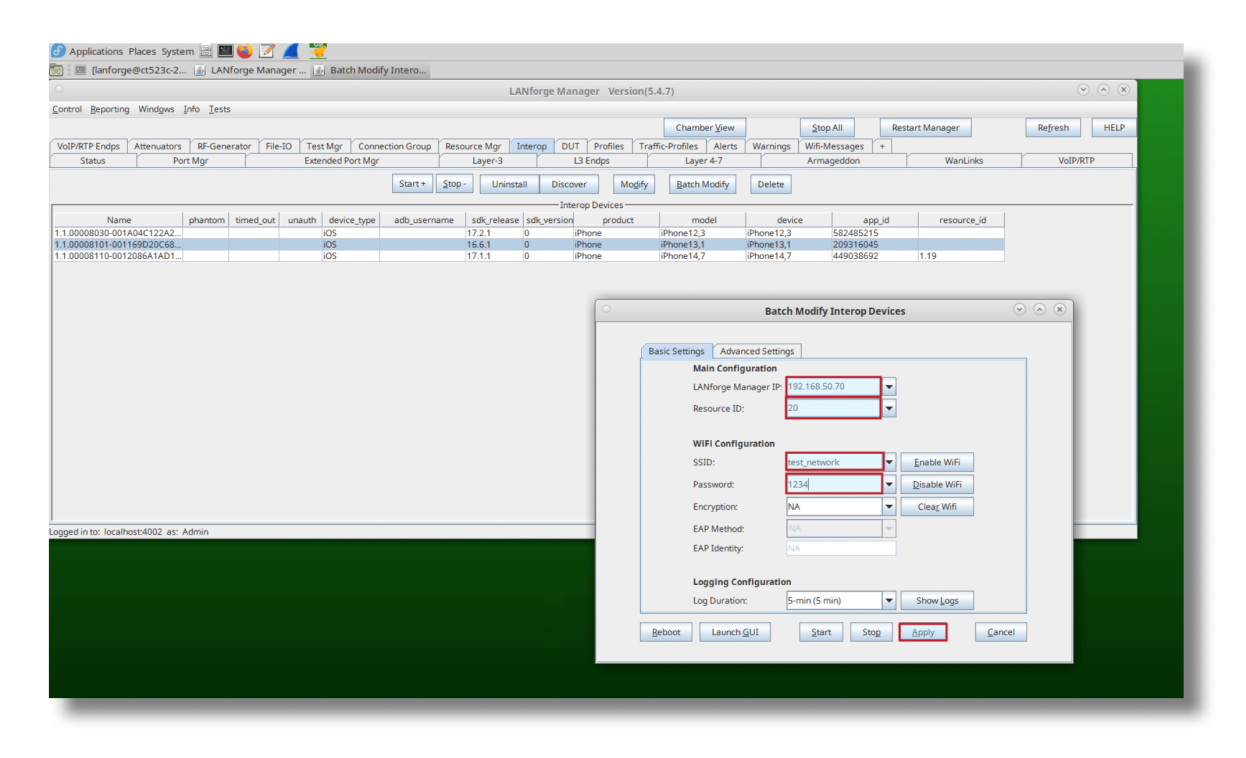

21. Wait for roughly a minute. And if this is your first time connecting the device to LANforge, you will need to manually accept some authorization prompts. If you do not see these prompts appear, ensure that your configuration values are correct and that the device is connected to the correct network. After this, use the batch-modify window to Stop (wait for it to complete) and then Start the app again.

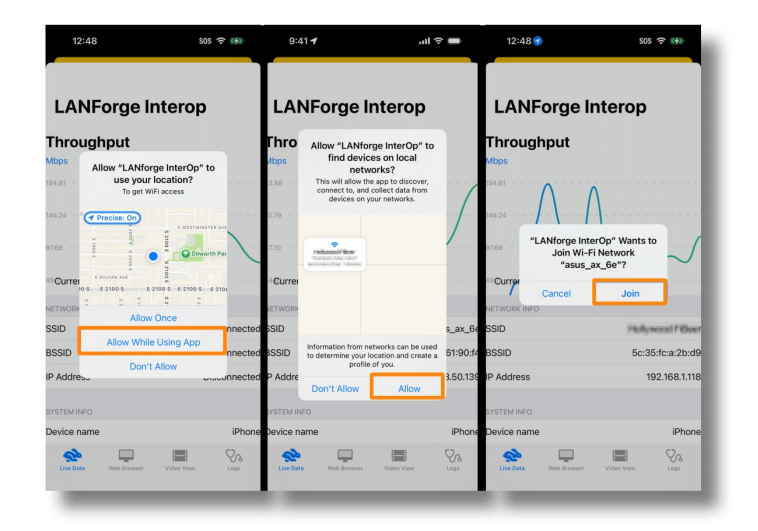

22. Open the *Resource Mgr* tab and the iPhone should appear under the requested resource ID.

|                                 |                             |                      |                     | LANforge Mana       | ager Version(5.4.7)  |                   |                    |              |               |        |              | $\sim \sim \propto$ |
|---------------------------------|-----------------------------|----------------------|---------------------|---------------------|----------------------|-------------------|--------------------|--------------|---------------|--------|--------------|---------------------|
| antrol Beporting Windgws Info I | ests                        |                      |                     |                     |                      |                   |                    |              |               |        |              |                     |
|                                 |                             |                      |                     |                     |                      | Chi               | amber <u>V</u> iew | Stop All     | Restart Mar   | nager  | Refresh      | HELP                |
| WanLinks VoIP/RTP VoIP/RTP End  | ps Attenuators RF-Generator | File-IO Connection G | iroup Resource Mgr  | Interop DUT Profil  | les Traffic-Profiles | Alerts Warnings 1 | Wifi-Messages +    |              | r             |        |              |                     |
| Status                          | Port Mgr                    | Extend               | ded Port Mgr        | . <u> </u>          | Layer-3              | L3 Endps          | · /                | Layer 4-7    |               | Ar     | mageddon     |                     |
|                                 |                             | Netsmith N           | Modify Disconnect   | Restart LANforge    | Reboot Machines      | Shutdown Machines | s Delete Resou     | rces         |               |        |              |                     |
|                                 |                             | Remmina \            | VNC Upgrade Reso    | LANforge Ver: 5     | .4.7 Kernel Ver: N/  | URL:              |                    |              |               |        |              |                     |
| I be all                        | 1 1                         | 1 1                  |                     | All Resour          | ces (Machines)       |                   |                    | 1 1          |               | 1      |              |                     |
| EID Shelf                       | User Ctrl-IP                | Tx Bytes F           | tox Bytes bps-TX-3s | bps-RX-3s Ctrl-port | CLI-port Pr          | orts Free Me      | em Free Swap       | Load Max Sta | ged Max IF-UP | STA UP | GPS          | Mem                 |
| 1 1 ct523c-2101                 | 192.168.100.202             | 32,970,813,9 53      | 33,757,642 609,373  | 12,104 4004         | 4003 0123456         | 7 8 9 10 11 5,756 | 6,352 12,582,90    | 4 0.33 50    | 15            | 12     | 0.0N 0.0E 0m | 16,225,6            |
| 2 1 🖌                           | 0.0.0.0                     | 102 758              | 10 692 72 261       | 0.0                 | 0 12                 |                   | 0                  | 0 50         | 15            | 12     | 0.0N 0.0E 0m | _                   |
|                                 |                             |                      |                     |                     |                      |                   |                    |              |               |        |              |                     |

23. Back in the Port Mgrtab, we can see the iPhone's ports, IP address, and MAC address.

|             |                 |             |                 |          |                |               |               |                         |          |                |                |            |        |                       | en               | 0 (582485215) Con                | figure Settings    |                 | $\odot$ $\odot$ | × |
|-------------|-----------------|-------------|-----------------|----------|----------------|---------------|---------------|-------------------------|----------|----------------|----------------|------------|--------|-----------------------|------------------|----------------------------------|--------------------|-----------------|-----------------|---|
| ise and ru  | n installed app | olications  |                 |          |                |               |               |                         |          |                |                |            |        |                       |                  | Port Status Inform               | sation             |                 |                 |   |
|             |                 |             |                 |          |                |               |               |                         | LA       | Nforge Man     | ager Vers      | ion(5.4.7  |        |                       | Current          | LINK-UP NONE                     |                    |                 |                 |   |
| ontrol De   | norting Wind    | out lofo    | Tests           |          |                |               |               |                         |          | -              | 2              |            | _      |                       | Driver Inf       | c: Port Type: WIFI-STA Pare      | rcwiphy0 wiphy0    |                 |                 |   |
| ounor De    | porting wind    | Sw2 Turo    | Tere            |          |                |               |               |                         |          |                |                |            | _      |                       |                  |                                  |                    |                 |                 |   |
|             |                 |             |                 |          |                |               |               |                         |          |                |                |            |        |                       |                  | Port Configur                    | ables              |                 |                 |   |
| WanLinks    | VoIP/RTP        | VoIP/RTP E  | ndps Attenuator | s RF-Gen | erator File-IC | Connectio     | on Group Re   | source Mgr              | Interop  | DUT Prot       | files Traffi   | c-Profiles | Alerts | Advanced Configuratio | m Misc Configu   | ration Corruptions               | Custom WiFi        |                 |                 |   |
|             | Status          |             | Port Mgr        |          | r              | Ext           | tended Port M | gr                      |          | r              | Layer-3        |            |        | St                    | andard Configura | tion                             |                    | Extended Config | )               |   |
|             |                 |             |                 |          | Die            | . 102 169 10  | 0.2024        | Colff D                 | -        | Tel Dave       |                | Contractor | Des    | Fashia                |                  | C                                | 1                  |                 |                 |   |
|             |                 |             |                 |          | UIS            | p. 192.166.10 | 0.202.1       | Shin Pa                 | ICKELS   | Down           | i i ciea       | Counter:   | rives  | Change Contract       |                  | Genera                           | Interface Settings | -               |                 |   |
|             |                 |             |                 |          | Rpt            | Timer: mediu  | um (8 s) m    | <ul> <li>App</li> </ul> | dy       | VRF            | 1 1            | Display    | C      |                       | Down             | Aux-Mgt                          | DHCP Hostname:     | None            | -               |   |
|             |                 |             |                 |          |                |               |               |                         | -All Eth | ernet Interfac | es (Ports) for | all Resour | ces.   | - Sective Len         | DHCP-IPv6        | DHCP Release                     | DHCP Vendor ID:    | None            | -               |   |
|             | 1               |             |                 |          |                |               |               |                         |          |                |                |            |        | - second              | - and any        | and a construction of the second |                    |                 |                 |   |
| Port        | Phantom         | Down        | IP              | SEC      | Alias          | Parent Dev    | RX Bytes      | RX Pkts                 | Pps RX   | bps RX         | TX Bytes       | TX Pk      | s Pp   | Seconced              | DHCP-IPv4        | Secondary-IPs                    | DHCP Client ID:    | None            | -               |   |
|             | 0               | *           |                 |          |                |               |               |                         |          |                |                |            |        | SH PROMISC            | DNS Servers:     | BLANK                            | Peer IP:           | NA              |                 |   |
| .01.29      |                 | 1           | 0.0.0.0         | 0        | wlan5          | wiphy5        | 0             | 0                       |          |                | 0              | 0          | 0      |                       | ID Address       | 102 169 50 16                    | Global ID-61       | AUTO            |                 |   |
| 01.30       |                 | 1           | 0.0.0.0         | 0        | wlan6          | wiphy6        | 0             | 0                       |          |                | 0              | 0          | 0      |                       | IF ADDI 255.     | 152.100.30.10                    | Giobal IPvo.       | AUTO            |                 |   |
| .01.31      |                 | 1           | 0.0.0.0         | 0        | wlan1          | wiphy2        | 0             | 0                       |          |                | 0              | 0          | 0      | Services              | IP Mask:         | 255.255.255.0                    | Link IPv6:         | AUTO            |                 |   |
| 01.32       |                 | 1           | 0.0.0.0         | 0        | wian4          | wiphy4        | 0             | 0                       |          |                | 0              | 0          | 0      | HTTP                  | Gateway IP:      | 0.0.0.0                          | IPv6 GW:           | AUTO            |                 |   |
| 01.35       |                 | /           | 0.0.0.0         | 0        | wan5           | winhv7        | 0             | 0                       | -        |                | 0              | 0          | 0      | FTP                   | Aliae            |                                  | MTU-               | 1500            |                 |   |
| 01.35       |                 | 1           | 0.0.0.0         | 0        | wlan0          | wiphy0        | 0             | 0                       |          |                | 0              | 0          | 0      | DNS                   | rijas.           |                                  | mito.              | 1300            |                 |   |
| .01.36      |                 | 1           | 0.0.0.0         | 0        | wlan2          | wiphy1        | 0             | 0                       |          |                | 0              | 0          | 0      | RADIUS                | MAC Addr:        | f8:ff:c2:b9:72:f9                | TX Q Len           | 0               |                 |   |
| .01.37      |                 | 1           | 0.0.0.0         | 0        | docker0        |               | 0             | 0                       |          | ) (            | 0              | 0          | 0      | Tates class           | Rot Timer:       | medium (8 s)                     | WiFi Bridge:       | NONE            | -               |   |
| .01.38      |                 | ·           | 0.0.0.0         | 0        | veth5919ad6    | veth5919a     | /1,530        | //5                     |          |                | 0 73,48        | 0          | 814    |                       | 100              | 0.000                            | 100                |                 |                 |   |
| 01.59       |                 | 1           | 0.0.0.0         | 0        | veth623351     | veth62335     | 75,400        | 770                     | -        |                | 0 69.01        | 0          | 765    | Disec-Opstream        | IPSec GW:        |                                  | IPSec Password:    |                 |                 |   |
| .01.41      |                 | 1           | 0.0.0.0         | 0        | vethf623351-p  | vethf623351   | 69.010        | 765                     |          |                | 0 71.06        | 0          | 770    |                       | IPSec Local ID.  |                                  | IPSec Remote ID.   |                 |                 |   |
| .01.42      |                 | 1           | 0.0.00          | 0        | vethaec3de6    | vethaec3d     | 71,060        | 770                     | -        | ) ()           | 0 70,52        | 0          | 782    |                       |                  |                                  | VIEI Cattinon      |                 |                 |   |
| .01.43      |                 | 1           | 0.0.0.0         | 0        | vethaec3de6-p  | vethaec3de6   | 70,520        | 782                     |          | ) (            | 0 71,06        | 0          | 770    | Low Level             | -                |                                  | minisettings       |                 |                 |   |
| .01.45      | 1               |             | 0.0.0.0         | 0        | enp0s20f0u3    |               | 0             | 0                       |          |                | 0              | 0          | 0      | PROMESC               | SSID: ne         | twork                            | AP: DEF.           | AULT            |                 |   |
| .01.46      | 1               |             | 0.0.0.0         | 0        | vetns/2681c    |               | 0             | 0                       |          |                | 0              | 0          | 0      | TSO Enabled           | Key/Phrase:      |                                  | [2] Mode: 802.1    | 1abon-86        | -               |   |
| 01.48       |                 |             | 0.0.0.0         | 0        | enn0s20f0u1    |               | 0             | 0                       |          |                | 0              | 0          | 0      | UIED Enabled          | and the set      |                                  |                    |                 |                 |   |
| .01.49      | 1               |             | 0.0.0.0         | 0        | veth9e0a96d    |               | 0             | 0                       |          |                | 0              | 0          | 0      |                       | Freq/Channel: 0  |                                  | Rate: OS De        | raut            | -               |   |
| .01.50      | 1               |             | 0.0.0.0         | 0        | vethd48fed1    |               | 0             | 0                       |          | ) (            | 0              | 0          | 0      | L 450 thates          | WPA W            | PAZ WPA3 OSE                     | N WEP OWE          |                 |                 |   |
| .02.1       | 1               |             | 0.0.0.0         | 0        | wiphy0         |               | 0             | 0                       |          |                | 0              | 0          | 0      | LRO Enabled           | Disable HT       | 0 Enable VHT160                  | Enable 320Mbr      | Disable SGI     |                 |   |
| .02.2       | 1               |             | 0.0.0.0         | 0        | wiphy1         | 246.0         | 0             | 0                       |          |                | 0              | 0          | 0      | GRO Enabled           | C on a one The   |                                  | CHARGE 220MILE     | - orangle adt   |                 |   |
| 19.0        |                 |             | 192.168.50.16   | 0        | winhv0         | wpnyd         | 0             | 0                       |          |                | 0              | 0          | 0      |                       |                  |                                  |                    |                 |                 |   |
| 1           |                 |             | 0.0.0.0         | v        | mpiyo          |               | 0             | 0                       |          | , i            | ·              | v          | v      |                       |                  |                                  |                    |                 |                 |   |
|             |                 |             |                 |          |                |               |               |                         |          |                |                |            | -      |                       |                  |                                  |                    |                 |                 | 1 |
| gged in to: | localhost4003   | 2 as: Admir | n               |          |                |               |               |                         |          |                |                |            |        |                       |                  |                                  |                    |                 |                 |   |
|             |                 |             |                 |          |                |               |               |                         |          |                |                |            |        | Print Display         | Probe            | Display Scan                     | Sync A             | pply OK         | Cance           | 1 |

24. Your iPhone is now ready for use with LANforge testing.

# Known Limitations:

- 1. Screen Mirroring iOS devices onto LANforge systems is not yet supported.
- 2. Automated installation and removal of the iOS Interop app through the *Interop* tab's *Batch-Modify* window is not yet supported.

Candela Technologies, Inc., 2417 Main Street, Suite 201, Ferndale, WA 98248, USA www.candelatech.com | sales@candelatech.com | +1.360.380.1618